## Cadastrar usuário externo

## 12/05/2025 13:09:40

## Imprimir artigo da FAQ

| Categoria:                                                                                                    | STIC::Por Aqui   | Votos:              | 0                        |
|----------------------------------------------------------------------------------------------------|------------------|---------------------|--------------------------|
| Estado:                                                                                                    | público (todos)  | Resultado:          | 0.00 %                   |
| Idioma:                                                                                                    | pt_BR            | Última atualização: | Sex 29 Jul 08:06:48 2022 |
|                                                                                                    |                  |                     |                          |
| Sintoma (público)                                                                                                    |                  |                     |                          |
| Cadastro para usuário externo.                                                                                                    |                  |                     |                          |
|                                                                                                    |                  |                     |                          |
| Problema (público)                                                                                                    |                  |                     |                          |
| Registro de chamados no OTRS .                                                                                                    |                  |                     |                          |
|                                                                                                    |                  |                     |                          |
| Solução (público)                                                                                                    |                  |                     |                          |
| Cadastro de usuário externo no OTRS:                                                                                                    |                  |                     |                          |
|                                                                                                    |                  |                     |                          |
| Liicar no link a seguir:<br>[1]https://www.tjro.jus.br/otrs/customer.pl                                                                                     |                  |                     |                          |
| Na tela a seguir clicar em "Entrar Agora"                                                                                                    |                  |                     |                          |
| Na tela exibida preencher os campos:                                                                                                    |                  |                     |                          |
| Observação, os campos "OAB número" e "OAB UF" são obrigatórios apenas para<br>advogados.                                                                    |                  |                     |                          |
| Observe que a tela exibida informa que o login e senha foram enviadas para o<br>e-mail informado durante o cadastro:                                        |                  |                     |                          |
| Em seguida o usuário deverá abrir o e-mail:                                                                                                    |                  |                     |                          |
| Os dados referentes a "Nome de usuário" e "Senha" devem ser informados na tela<br>que será exibida após clicar no link informado no mesmo e-mail            |                  |                     |                          |
| "[2]https://www.tjro.jus.br/otrs/customer.pl" em seguida o usuário deverá<br>clicar no botão "Enviar".                                                      |                  |                     |                          |
|                                                                                                    |                  |                     |                          |
| A tela de acesso ao sistema será exibida conforme mostrado a seguir,<br>possibilitando ao usuário externo o cadastro de seu chamado.                        |                  |                     |                          |
| Como recomendado no e-mail, é importante que a senha de acesso seja alterada,                                                                               |                  |                     |                          |
| para isso e necessario clicar em "Preferencias", informar a senha que foi<br>enviada no e-mail, criar uma nova senha com letras e números e com no mínimo 8 |                  |                     |                          |
| caracteres, digitar a nova senha no campo "Nova senha" e repetir no campo<br>"Verificar senha" e clicar em "Atualizar"                                      |                  |                     |                          |
| Em coquida a tela abaixo ó exibida informando que a conha foi alterada com                                                                                  |                  |                     |                          |
| sucesso:                                                                                                    |                  |                     |                          |
| A tela a seguir é exibida após a alteração da senha, possibilitando o registro<br>do chamado no OTRS.                                                       |                  |                     |                          |
| Pronto o cadastro para usuários externos está concluído.                                                                                                    |                  |                     |                          |
|                                                                                                    |                  |                     |                          |
| [1] https://www.tiro.ius.br/                                                                                                    | otrs/customer.pl |                     |                          |
| [2] https://www.tjro.jus.br/otrs/customer.pl                                                                                                    |                  |                     |                          |